## **FBOX Firmware Update**

## Please note that only the execution of the following 7 steps ensure proper operation of services after firmware update.

- 1. Download and copy the zip file with software update for your FBOX model on a USB memory stick
- 2. Connect the USB memory to FBOX and scroll to *Settings* > *About Ferguson* > *Updates* > *Local update*
- 3. Choose from a connected memory the ZIP file with update
- 4. Wait for a full FBOX re-run. Note that this operation can take as long as 10 minutes!
- 5. After updating process, we recommend that you clean the device by restoring the factory settings. To do this, go to: *Settings* > *More* > *Copy* and *delete* data > *Factory* Settings and select *Reset* > *Erase* everything. Note that this operation can take as long as 10 minutes!
- 6. After first reboot, go to *Settings* > *Resolution* and choose the proper resolution for your TV and your pleasure.

After the first start: we recommend turning on KODI application to initialize all the libraries and the initial configuration of the Media Center.